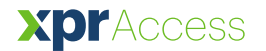

# HIK Vision license plate camera in WS4 Web Server system

# Application note

Settings for HIK Vision camera DS-2CD4A26FWD-IZSWG/P for use as ANPR camera in Web Server system - WS4

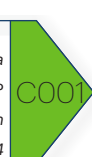

## Necessary steps

- 1. Make firmware update of HIK Vision Camera (model: **DS-2CD4A26FWD-IZSWG/P**)
- 2. Make Firmware update of the wiegand converter WS4-CNV
- 3. Set the Reader type as "Bar Code"
- 4. Put the license plate (full, with letters, without spaces) in USER, as card number.

#### 1. Make firmware update of HIK Vision Camera

- Download the firmware here:

http://software.xprgroup.com/Firmware/Webserver%20WS4/WS4-CNV%20Wiegand%20converter/For%20HIK%20vision%20license%20plate%20recognition%20camera%20DS-2CD4A26FWD-IZSWG\_P/

It is a .dav file 21MB.

Now, enter the camera via Browser, Internet Explorer. VERY IMPORTANT: HIK vision camera works ONLY with **Internet Explorer.** 

192.168.1.64 user: admin pass: Admin123

Go to Configuration/ Maintenance and make the firmware upgrade there.

| HIKVISION                                                                                                    | Live View Playb                                     | ack Picture                    | Configuration            |                                                                   | 1 admin | Help | E+ Logout |  |  |
|----------------------------------------------------------------------------------------------------|-----------------------------------------------------|--------------------------------|--------------------------|-------------------------------------------------------------------|---------|------|-----------|--|--|
| Local                                                                                                    | Upgrade & Maintenance                               | Log System Service             |                          |                                                                   |         |      |           |  |  |
| Contan                                                                                                    |                                                     |                                |                          |                                                                   |         |      |           |  |  |
| System                                                                                                    | Reboot                                              |                                |                          |                                                                   |         |      |           |  |  |
| System Settings                                                                                                    | Reboot                                              | Reboot the device.             |                          |                                                                   |         |      |           |  |  |
| Maintenance                                                                                                    | Default                                             |                                |                          |                                                                   |         |      |           |  |  |
| Security                                                                                                    | Restore                                             | Reset all the parameters, exce | opt the IP parameters an | nd user information, to the default settings.                     |         |      |           |  |  |
| User Management                                                                                                    | Default Restore all parameters to default settings. |                                |                          |                                                                   |         |      |           |  |  |
| Q. Video/Audio                                                                                                    | Export                                              |                                |                          |                                                                   |         |      |           |  |  |
| image                                                                                                    | Device Parameters                                   |                                |                          |                                                                   |         |      |           |  |  |
| Event                                                                                                    | Import Config. File                                 |                                |                          |                                                                   |         |      |           |  |  |
| Storage                                                                                                    | Device Parameters                                   |                                |                          | Browse Import                                                     |         |      |           |  |  |
| Road Traffic                                                                                                    | Status                                              |                                |                          |                                                                   |         |      |           |  |  |
|                                                                                                    | Upgrade                                             |                                |                          |                                                                   |         |      |           |  |  |
|                                                                                                    | Firmware V                                          |                                |                          | Browse Upgrade                                                    |         |      |           |  |  |
|                                                                                                    | Status                                              |                                |                          |                                                                   |         |      |           |  |  |
| Note: The upgrading process will be 1 to 10 minutes, please don't disconnect power to the device during the process. The device reboots automatically after upgrading. |                                                     |                                |                          |                                                                   |         |      |           |  |  |
|                                                                                                    |                                                     |                                |                          |                                                                   |         |      |           |  |  |
|                                                                                                    |                                                     |                                |                          |                                                                   |         |      |           |  |  |
|                                                                                                    |                                                     |                                |                          |                                                                   |         |      |           |  |  |
|                                                                                                    |                                                     |                                |                          |                                                                   |         |      |           |  |  |
|                                                                                                    |                                                     |                                |                          |                                                                   |         |      |           |  |  |
|                                                                                                    |                                                     |                                |                          |                                                                   |         |      |           |  |  |
|                                                                                                    |                                                     |                                |                          |                                                                   |         |      |           |  |  |
|                                                                                                    |                                                     |                                |                          |                                                                   |         |      |           |  |  |
|                                                                                                    |                                                     |                                |                          |                                                                   |         |      |           |  |  |
|                                                                                                    |                                                     |                                |                          | @2017 Hikvision Digital Technology Co., Ltd. All Rights Reserved. |         |      |           |  |  |

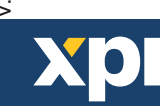

## 2. Make Firmware update of the wiegand converter WS4-CNV

Go to the WS4 controller. Go to Technical Suppervison.

Locate the firmware update button, press it and select the HIKReader.bin file. Located on the same place, here:

http://software.xprgroup.com/Firmware/Webserver%20WS4/WS4-

CNV%20Wiegand%20converter/For%20HIK%20vision%20license%20plate%20recognition%20camera%20DS-2CD4A26FWD-IZSWG\_P/

| A Home                   | Technical supervision                                                                         |                                                |                               |                             |                                                                             |
|--------------------------|-----------------------------------------------------------------------------------------------|------------------------------------------------|-------------------------------|-----------------------------|-----------------------------------------------------------------------------|
| 😹 Users                  |                                                                                               | This page allows you to quickly view the statu | is of all the inputs and outp | puts of the system.         |                                                                             |
|                          | General                                                                                       |                                                | Auxiliary Inputs & Outputs    |                             |                                                                             |
| 1 Canopores              | Mains                                                                                         | OK                                             | Input 1 (Emergency (          | (NO)) OFF                   |                                                                             |
| Schedules                | Voltage                                                                                       | 13.7V                                          | Input 2 (Break glass          | (NO)) OFF                   |                                                                             |
|                          | Box                                                                                           | OPENED                                         | Output 1 (Attendance          | e) OFF                      |                                                                             |
| <u><i>L</i></u> Holidays | DIP switches                                                                                  | Sw1 SW2 Sw3 Sw4<br>OFF OFF OFF OFF             | Output 2 (Alarm)              | OFF                         | Ungrada firmulara                                                           |
| Doors                    | RAM usage                                                                                     | 25.6%                                          |                               |                             | Opgrade firmware                                                            |
| 🕫 Settings               | Door 1.0 (Wiegand                                                                             | converter)                                     | Door 2.0 (test 0)             |                             |                                                                             |
|                          | Push button                                                                                   | OFF                                            | Push button                   | OFF                         | Select the file containing the firmware you want to burn in this reader :   |
|                          | Door contact                                                                                  | >1 MΩ                                          | Door contact                  | OFF (door closed)           | Scient the file containing the infinitial you want to built in this reader. |
| Technical                | Lock relay                                                                                    | OFF                                            | Lock relay                    | OFF                         | -                                                                           |
| Digital Contact          | Reader 1                                                                                      | DA-1715 V1.00 (39373)                          | Reader 1                      | MTPAD-RS-EH V2.05 (2562560) |                                                                             |
|                          | Reader 2                                                                                      | 1                                              | Reader 2                      |                             |                                                                             |
|                          | Door 1.1 (Not used)                                                                           | )                                              | Door 2.1 (test 1)             |                             |                                                                             |
|                          | Push button                                                                                   | OFF                                            | Push button                   | OFF                         | <b>Warning:</b> during the programming, the other readers on the same bus   |
|                          | Door contact                                                                                  | >1 MQ                                          | Door contact                  | ON (door closed)            | will not longer to energianel                                               |
|                          | Lock relay                                                                                    | OFF                                            | Lock relay                    | OFF                         | will not longer be operational.                                             |
|                          | Reader 1                                                                                      | Firmware update                                | Reader 1                      | MTPAD-RS-EH V2.05 (2585344) |                                                                             |
|                          | Reader 2                                                                                      | button                                         | Reader 2                      |                             |                                                                             |
|                          | Reboot the WS4<br>Senial worker 115 011, Spain 3 313 8 n 1 0737, Fass 12 64 2017, Doker VI 19 |                                                |                               |                             | Cancel BURN                                                                 |

### 3. Set the Reader type as "Bar Code"

Go to Doors.

Select the Door where the converter is connected.

| 105.15             | it gives y                                                                                                    | you a quick overview of the d | oors of you | ur installatio | on.  | 0      |  |
|--------------------|----------------------------------------------------------------------------------------------------|-------------------------------|-------------|----------------|------|--------|--|
| If the P<br>access | If the <b>Public</b> option is checked, any operator will be allowed to open or unlock the<br>access from the home page. |                               |             |                |      |        |  |
| #0 -               | #0 - Master 110001                                                                                                    |                               |             |                |      |        |  |
| ID                 | 1/0                                                                                                    | Name                          | APB         | ILock          | Emg. | Public |  |
| 1.0                |                                                                                                    | Wiegand converter             |             |                |      |        |  |
| 1.1                |                                                                                                    | Not used                      |             |                |      |        |  |
| 2.0                |                                                                                                    | test 0                        |             |                |      |        |  |
| 2.1                |                                                                                                    | test 1                        |             |                |      |        |  |
| Add a              | slave 6                                                                                                    | 2                             |             |                |      |        |  |

#### As card type, select "Bar Code

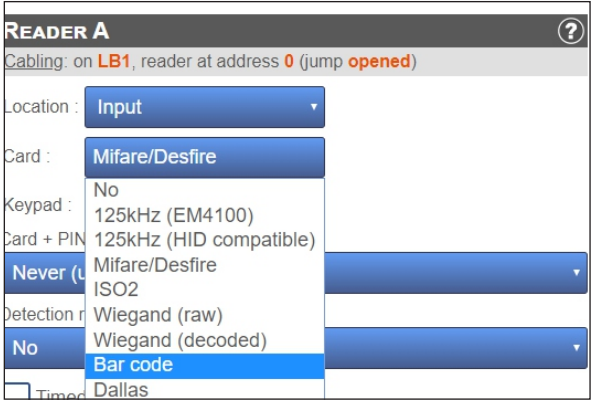

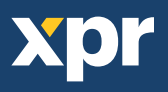

# 4. Put the license plate (full, with letters, without spaces) in USER, as card number.

Now, go a create a new user, where as Card No. you put the license plate. Letters and numbers, no spaces.

| General                          | ?       | CATEGORIES              | ?            |
|----------------------------------|---------|-------------------------|--------------|
| Full name :                      | [id:14] | Category 1 :            |              |
| license plate                    |         | FULL ACCESS             |              |
| Disabled                         |         | Category 2 :            |              |
| This user can acknowledge alarms |         | NO ACCESS               | •            |
| Validity                         |         | Category 3 :            |              |
| Always valid                     |         | NO ACCESS               |              |
|                                  |         |                         |              |
| From : 00:00                     |         | IDENTIFIERS             | ?            |
| To :                             |         | Card 1:                 |              |
|                                  |         | Code to Wienand 26 hit  | <b>*</b>     |
|                                  |         | Card 2 :                |              |
|                                  |         |                         | ( <b>2</b> ) |
|                                  |         | Code in Wiegand 26 bit: |              |
|                                  |         | PIN code :              |              |
|                                  |         |                         |              |
|                                  |         |                         |              |

#### IF you have not done this settings in the camera, do them:

- 1. Enter Address: 129.168.1.64 in Internet explorer
- 2. Enter: User: admin Password: Admin123
- 3. Install recommended plug in.
- 4. Go to Configuration > System Settings > External Device

Select Wiegand Type: SHA1 26bit

Save configuration

#### <u>Go to Configuration > Road Traffic > Detection Configuration</u>

- 1. Check Enable
- 2. Number of Lanes to be monitored by the camera: 1
- 3. Select Region of the license plate
- 4. Select Dimension of the license plate
- 5. Select Mode

Save configuration

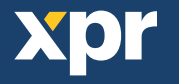